สำนักวิทยบริการและเทคโนโลยีสารสนเทศ 🦝 ARI

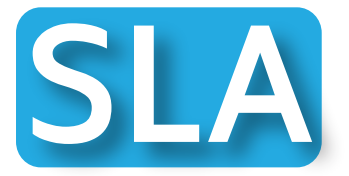

งานบริการเข้าถึงเครือข่าย สำหรับบุคคลภายนอก

## Wi Fi

## **ลักษณะของการให้บริการ** มานบริการเข้ากึมครือข่าย WIFI สำหรับบุคคลภายนอก

้<mark>ข้อควรรู้</mark> บริการ WIFI ขอมมหาวิทยาลัยสำหรับบุคคลภายนอก จะมีชื่อเรียกขอมสัญญาณที่พู้รับบริการต้อมการใช้มาน โดย SSID ขอมมหาวิทยาลัยสำหรับบุคคลภายนอกคือ Dusit-Guest

> โดยบุคคลภายนอกสามารถติดต่อขอรับรหัสการใช้มานด้วยตนเอม หรือติดต่อผ่านหน่วยมานที่เข้ามาติดต่อมาน ได้ที่ อาคารวิทยบริการ ชั้น 1 หรือ กลุ่มมานเทคโนโลยีสารสนเทศและคอมพิวเตอร์ อาคาร 11 ชั้น

อัตราค่าบริการ 20 บาท/ 1 คน/ 24 ชั่วโมง

หลักฐานที่ต้อมใช้

บัตรปีระจำตัวประชาชน หรือบัตรอื่นๆ ของหน่วยงานของรัฐที่ระบุหมายเลขบัตรประชาชน

ขั้นตอนการให้บริการ

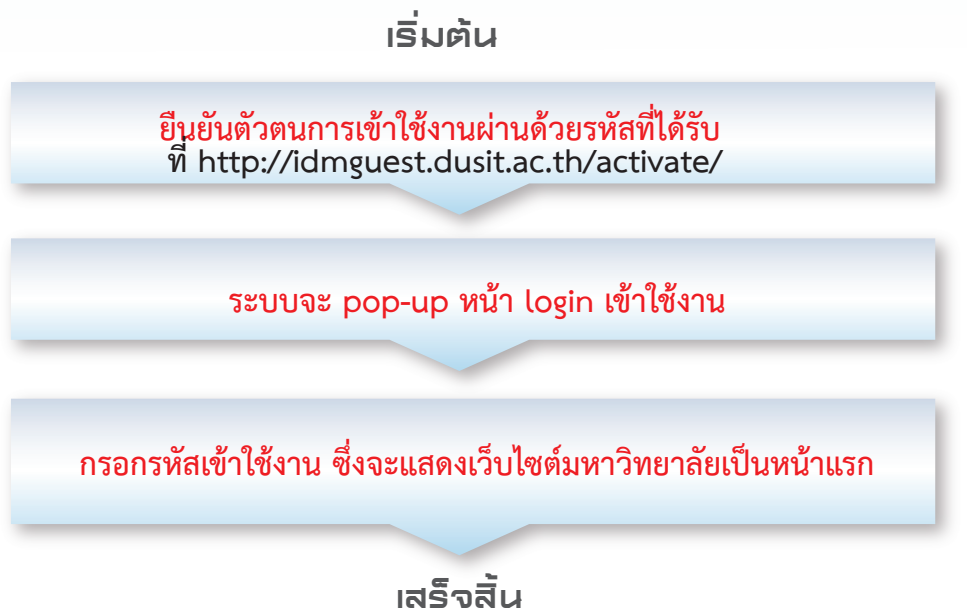

\*\* หากพบปัญหาในการใช้งาน กรุณาติดต่อ : **เจ้าหน้าที่ บริเวณอาคาร 11 ชั้น 2** 

ติดต่อผู้ให้บริการ

 1.นายณัฐกานต์ พวริพันธุ์
 2.นายสุทัศน์ รุ่วเรือว

 02-244-5240
 02-244-5240

 Natthakarn\_pon@dusit.ac.th
 sutat\_run@dusit.ac.th